## 2012 R2 Clustering

#### Tyler Wiersma and Jordan Brown

#### Overview

## Setting up FreeNas

To set up FreeNas first you need to download the latest iso from FreeNas's official site (<u>http://www.freenas.org/download/</u>), in our case it was version 11.1. Next you need to upload it to a datastore with in your ESXI.

| 🔂 Datastore browser                                                 |                                                                                                    |                                                                                                    |                                                            |     |       |
|---------------------------------------------------------------------|----------------------------------------------------------------------------------------------------|----------------------------------------------------------------------------------------------------|------------------------------------------------------------|-----|-------|
| 🛉 Upload 📑 Download                                                 | 🙀 Delete 🔒 Move 👔                                                                                                    | Copy  🎦 Create directory 📔                                                                                          | C Refresh                                                  |     |       |
| ISCSI<br>MgmtDatastore_18<br>Student18-1Datast<br>Student18-2Datast | <ul> <li>.sdd.sf</li> <li>.t10.ATASan</li> <li>DC1</li> <li>DC2_1</li> <li>Freenas</li> <li>HostOne</li> <li>ISO</li> <li>Server_01</li> <li>unders_CORE</li> <li>Visio-Share</li> </ul> | CentOS-7-x86_64<br>en_windows_7_pr<br>en_windows_8.1<br>en_windows_serv<br>FreeNAS-11.1-U2.iso<br>VMware-VCSA-all-6 | FreeNAS-11.1-U2.iso<br>602.06 MB<br>Thursday, February 22, | III |       |
| [Student18-1Datastore]                                              | SO/FreeNAS-11.1-U2.iso                                                                                                    |                                                                                                    |                                                            |     |       |
|                                                                     |                                                                                                    |                                                                                                    |                                                            |     | Close |

Now create a VM and use the FreeNas ISO you just uploaded to the datastore. Make sure you have at least 8GB's for the actual Freenas ISO to go on, and 3 other 10GB Hard disks to make a RaidZ. Add at least 2 network adapters as well.

| 🛱 Edit settings - Freenas (ESXi 6.0 virtua | l machine)  |                         |   |           |      |        |
|--------------------------------------------|-------------|-------------------------|---|-----------|------|--------|
| Virtual Hardware VM Options                |             |                         |   |           |      |        |
| 📃 Add hard disk 🔳 Add network ad           | apter 🛛 🚍 A | dd other device         |   |           |      |        |
| F 🖬 CPU 🚹                                  | 2 🔻         | 0                       |   |           |      |        |
| 🕨 🋲 Memory 🛕                               | 8192        | MB                      |   |           |      |        |
| 🕨 🚍 Hard disk 1 🛕                          | 16          | GB 🔻                    |   |           |      | 0      |
| 🕨 🛄 Hard disk 2 🛕                          | 10          | GB 🔻                    |   |           |      | ۲      |
| 🕨 🚍 Hard disk 3 🛕                          | 10          | GB 🔻                    |   |           |      | 0      |
| 🕨 🛄 Hard disk 4 🛕                          | 10          | GB 🔻                    |   |           |      | 0      |
| SCSI Controller 0                          | LSI Logic   | Parallel                | Ŧ |           |      | 0      |
| SATA Controller 0                          |             |                         |   |           |      | 0      |
| 🖶 USB controller 1                         | USB 2.0     |                         | ٣ |           |      | 8      |
| • 🛤 Network Adapter 1                      | External2   |                         | ٠ | 🗹 Connect |      | 0      |
| Network Adapter 2                          | Internal-N  | etwork                  | • | 🗹 Connect |      | 0      |
| Network Adapter 3                          | 1 - VM WA   | N 18 - CONNECT VMs HERE | • | 🗹 Connect |      | 0      |
| Solution     CD/DVD Drive 1                | Datastore   | ISO file                | ٠ | 🗹 Connect |      | ۲      |
| ▶ 📃 Video Card                             | Specify cu  | stom settings           | ٣ |           |      |        |
|                                            |             |                         |   |           |      |        |
|                                            |             |                         |   |           | Save | Cancel |

## **Configuring FreeNas**

Now once we have booted up the FreeNas VM it's time to configure FreeNas.

Once you get to the installer click enter on "FreeNas" to get the options menu

Now you are in the console setup hover over Install/Upgrade and click Ok.

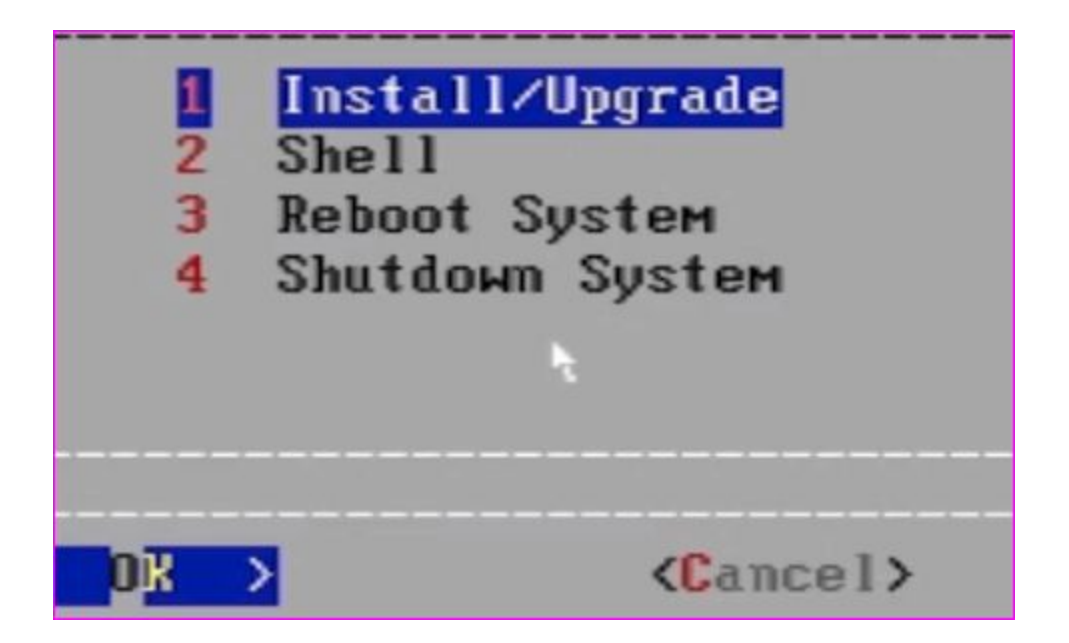

If FreeNas prompts you saying you have less than recommended amount of RAM, either click **yes** to continue at your own risk, or **no** then start over and add at least 4GB of RAM.

Now you can choose which drive you wish to install just FreeNas on by hitting **space** on the drive and then **ok**.

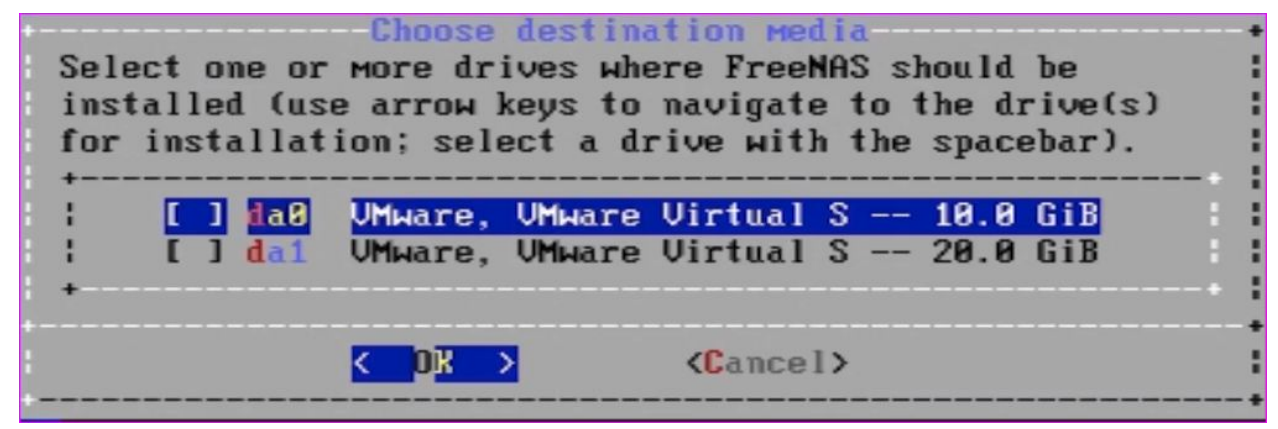

The next prompt will ask for a root password type it in twice to confirm, and make sure you remember it!

The next prompt will ask if you want to use UEFI or BIOS we chose BIOS and clicked **enter**.

Now it's installing FreeNas on your specified drive, this will take a few moments.

At the end of the installation you will need to reboot, click **Ok** to reboot.

| The FreeNAS installation | on da0 succeeded!       |
|--------------------------|-------------------------|
| Please reboot and remove | the installation media. |
|                          |                         |

Once it has rebooted it will give you a link to the website using a DHCP address from one your NIC's. Enter the URL into a browser to be connected to the FreeNas interface.

You may try the following URLs to access the web user interface: http://192.168.2.73

Login using username **root** and the root password you made earlier.

Set up the initial the first page of the initial wizard to the right timezone and language then exit out.

| Language:             | English 💌           |
|-----------------------|---------------------|
| Console Keyboard Map: |                     |
| Timezone:             | America/Los_Angeles |

Now it's time to set up storage and ISCSI.

## **FreeNas Storage**

Making a Raidz:

Make sure you have 3 hard drives, of the same size, for a parity drive.

For this example, we made 3 drives of 10 gigabytes each, resulting in a 16GB parity drive.

Browse to the FreeNas site, login, and browse to the Volume manager option. Double click on that, and follow the screenshots.

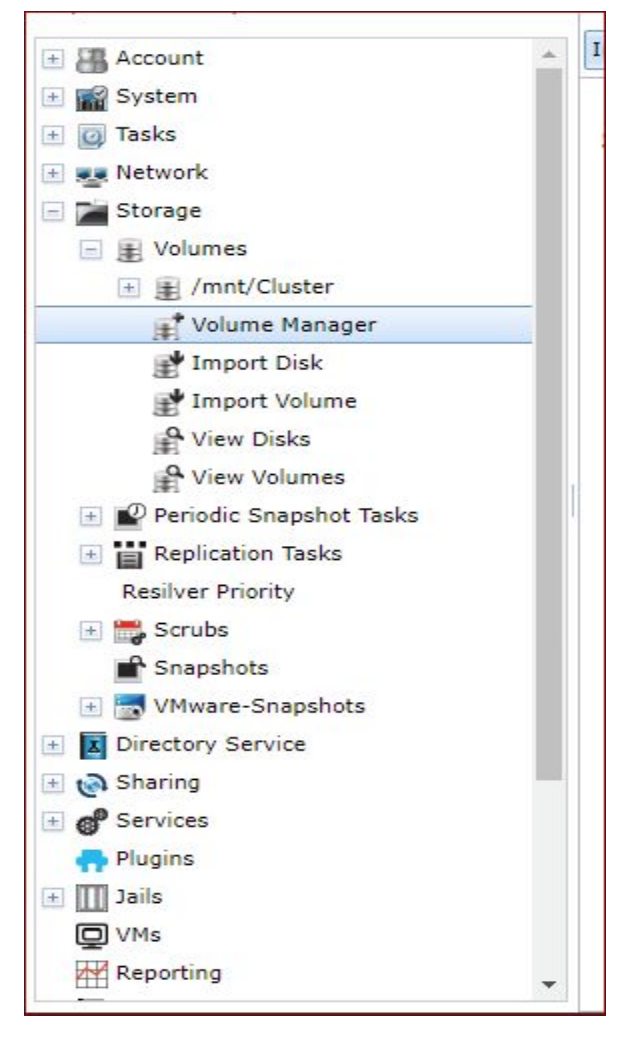

Give the volume a name, drag the scroll ball at the bottom to 3 to specify you are using 3 disks, which is a ZFS RAIDz volume. Make sure the drop down box is set to RaidZ then Hit "**Add Volume**".

| Volume Name                                                                                 | -                                   |                  |       |       |                   |
|---------------------------------------------------------------------------------------------|-------------------------------------|------------------|-------|-------|-------------------|
| zVol-T                                                                                      |                                     |                  |       |       |                   |
| Volume to extend                                                                            |                                     |                  |       |       |                   |
| Encryption                                                                                  |                                     |                  |       |       |                   |
| Augustable dista                                                                            |                                     |                  |       |       |                   |
| Available disks                                                                             |                                     |                  |       |       |                   |
| + 1 - 10.7 GB (no more                                                                      | drives)                             |                  |       |       |                   |
|                                                                                             |                                     |                  |       |       |                   |
|                                                                                             |                                     |                  |       |       |                   |
|                                                                                             |                                     |                  |       |       |                   |
| Volume layout (Estimated                                                                    | capacity: 16.00 Gil                 | )                |       |       |                   |
| Volume layout (Estimated                                                                    | capacity: 16.00 Git                 | )3               | 4 5 6 | 7 8 9 | 10 11 12 13 14 15 |
| Volume layout (Estimated<br>RaidZ<br>3x1x10.7 GB                                            | capacity: 16.00 Git<br>1 2<br>da4 d | )<br>3<br>15 da6 | 4 5 6 | 7 8 9 | 10 11 12 13 14 15 |
| Volume layout (Estimated<br>RaidZ<br>3x1x10.7 GB<br>Capacity: 16.00 GiB                     | capacity: 16.00 Git<br>1 2<br>da4 d | )<br>3<br>15 da6 | 4 5 6 | 7 8 9 | 10 11 12 13 14 15 |
| Volume layout (Estimated<br>RaidZ<br>3x1x10.7 GB<br>Capacity: 16.00 GiB                     | capacity: 16.00 Git<br>1 2<br>da4 d | )<br>3<br>a5 da6 | 4 5 6 | 789   | 10 11 12 13 14 15 |
| Volume layout (Estimated<br>RaidZ<br>3x1x10.7 GB<br>Capacity: 16.00 GiB<br>Add Extra Device | capacity: 16.00 Git<br>1 2<br>da4 d | 3<br>a5 da6      | 4 5 6 | 7 8 9 | 10 11 12 13 14 15 |

The volume will then be created.

| Volume Manager | 8 |
|----------------|---|
|                |   |
|                |   |
|                |   |
|                |   |
|                |   |

Now that the main volume manager is set up go to the volume you just created and click it then at the bottom click add zVol.

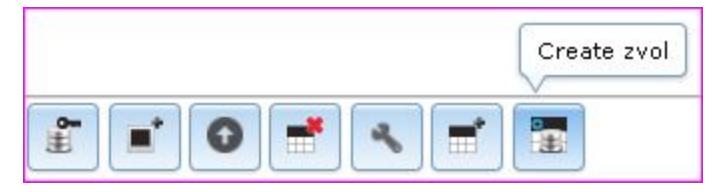

Give the new zvol a name, a comment relative to its job, and a size. Leave the rest default and click "**Add zvol**".

| reate 2001             |                                                                                                    |
|------------------------|----------------------------------------------------------------------------------------------------|
| Create zvol on Cluster |                                                                                                    |
| zvol name:             | This value is require                                                                                                    |
| Comments:              |                                                                                                    |
| Size for this zvol:    | ٢                                                                                                    |
| Force size:            |                                                                                                    |
| Sync:                  | Inherit (standard)                                                                                                    |
| Compression level:     | Inherit (lz4)                                                                                                    |
| ZFS Deduplication:     | Enabling dedup can drastically reduce performance ar<br>affect the ability to access data. Compression usually<br>offers similar space savings with much lower<br>performance impact and overhead. |
|                        | Inherit (off)                                                                                                    |
| Sparse volume:         |                                                                                                    |
| Add zvol Cancel A      | dvanced Mode                                                                                                    |

Now you're ready to start building your iSCSI infrastructure.

## ISCSI

Setting up ISCSI:

First go to services and make sure iSCSI is on, by default it is off, if so turn it on by clicking "**Start Now**".

| Storage Director  | y Sharing    | <b>B</b><br>Services | <b>P</b> lugins | Jails   |
|-------------------|--------------|----------------------|-----------------|---------|
| Services          |              |                      |                 |         |
| AFP               | )<br>Stopped | Start Now            | 📃 🔲 Start o     | in boot |
| Domain Controller | Stopped 🔧    | Start Now            | 📄 🔲 Start o     | n boot  |
| Dynamic DNS       | Stopped 🔧    | Start Now            | 📄 🔲 Start o     | n boot  |
| FTP               | Stopped 🍾    | Start Now            | 📃 📃 Start o     | in boot |
| ISCSI             | Running 🔧    | Stop Now             | 🛛 🔽 Start o     | in boot |
| LLDP              | Stopped 🔧    | Start Now            | 📃 📃 Start o     | in boot |
| Netdata           | Stopped 🔧    | Start Now            | 📃 🔲 Start o     | in boot |
| NFS               | Stopped 🔧    | Start Now            | 📃 📃 Start o     | in boot |
| Rsync             | Stopped 🔧    | Start Now            | 📃 🔲 Start o     | in boot |
| <b>S</b> 3        | Stopped 🔧    | Start Now            | 📃 🔲 Start o     | in boot |
| S.M.A.R.T.        | Stopped 🔧    | Start Now            | 🛛 🔽 Start o     | in boot |
| SMB               | Running 🔧    | Stop Now             | 🛛 🔽 Start o     | in boot |
| SNMP              | Stopped 🔧    | Start Now            | 📃 🔲 Start o     | in boot |
| SSH               | Stopped 🔧    | Start Now            | 📃 🔲 Start o     | in boot |
| тетр              | Stopped 🔧    | Start Now            | Start o         | in boot |
| UPS               | Stopped 🔧    | Start Now            | 📄 🔲 Start o     | in boot |
| WebDAV            | Stopped 🔧    | Start Now            | Start o         | n boot  |

Then to get to iSCSI go to Sharing > Block (iScsi) > Target Global Configuration.

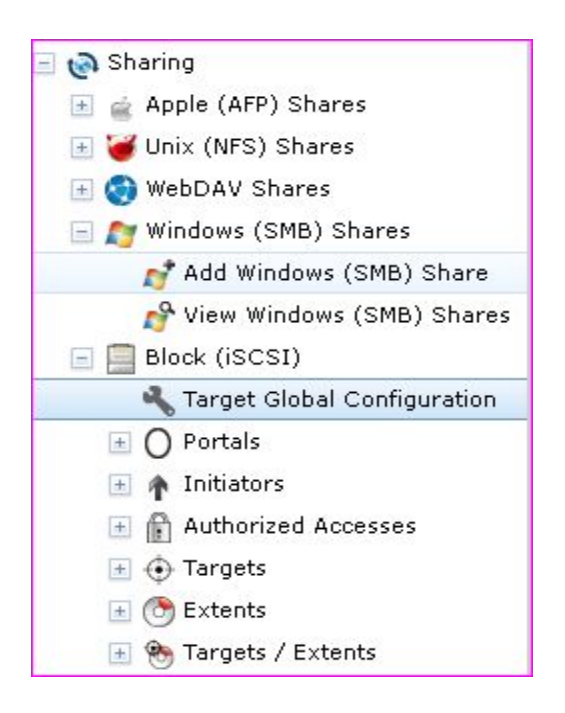

Leave it as is and go to the tab beside it "**Portals**" to configure your main listener. At the top left of the page click "**Add Portal**". In the Add portal wizard give it a comment relative to what it's doing (ie. "main listener") select the IP you want the main listener to use from the drop down box of IP's, leave everything else to their defaults. Then click **Ok** to confirm.

| Con  | nment:       | [       |        |  |
|------|--------------|---------|--------|--|
| Disc | overy Auth ! | Method: | lone 💌 |  |
| Disc | overy Auth ( | Group:  | lone   |  |
| Por  | rtal IP      |         |        |  |
|      | IP Address:  | 0.0.00  |        |  |
|      | Port:        | 3260    |        |  |

Next go to the "Initiators" tab.

At the top left of the page click "Add Initiator".

To find the Identifier we must first log into our vCenter and go to **Hosts & Clusters** > **ESXI18** > **Manage** > **Storage Adapters** click on the iSCSI one and copy its identifier (the iqn.12345).

| ➡ bdoopData ▶ I Jordan-Tyler-Cluster | 44                       | Storage Adapters       |            |         |                                  |
|--------------------------------------|--------------------------|------------------------|------------|---------|----------------------------------|
| ▶ 📳 esxi03.itas.ca                   | Storage Adapters         | 4 🖬 🛛 🖉 🗈 -            |            |         | Q Filter -                       |
|                                      | Storage Devices          | Adapter                | Туре       | Status  | Identifier                       |
| Ssignment_02                         | Host Cache Configuration | 🚱 vmhba35              | Block SCSI | Unknown |                                  |
| ▶                                    | Protocol Endpoints       | √mhba34     √          | Block SCSI | Unknown |                                  |
| ▶                                    |                          | 🚱 vmhba36              | Block SCSI | Unknown |                                  |
| ▶ 🧑 Student18-2                      |                          | iSCSI Software Adapter |            |         |                                  |
| ▶ 🔄 bdoopSecondary                   |                          | 🚱 vmhba39              | ISCSI      | Online  | iqn.1998-01.com.vmware:esxi18-1b |
|                                      |                          | 4                      | ::         |         | ▼<br>▶                           |
|                                      |                          | Adapter Details        | 8          |         |                                  |

Now back in FreeNas inside the **Add Initiator** wizard paste in the iqn identifier for the **Initiator** and for the **Authorized network** make it the ESXI towers IP or leave it as All and give it a comment. Then click **Ok** to confirm.

| Initiators:         | iqn.1998-01.com.vmware:esxi18-1b39a604 |
|---------------------|----------------------------------------|
| Authorized network: | 10.104.142.18/24                       |
| Comment:            | esxi18                                 |

Skip over the **Authorized Access** tab and go to the **Targets** tab. At the top left of the page click "**Add Target**".

Give use the iqn target from earlier as the name, give it an alias under **portal group ID** chose the main listener we created earlier in the drop down box. For the **Initiator Group ID** use the initiator created earlier and click **Ok**.

| Target Name:   | irget Name: Ign.1991-05.com.mic |             |  |
|----------------|---------------------------------|-------------|--|
| Target Alias:  | Quorum                          | i           |  |
| iSCSI Group    |                                 |             |  |
| Portal Grou    | ıp ID:                          | 1 (Freenas) |  |
| Initiator Gr   | oup ID:                         | 2 (Quorum)  |  |
| Auth Metho     | d:                              | None        |  |
| Authentica     | tion Group number:              | None        |  |
| Delete:        |                                 |             |  |
| Add extra iSCS | I Group                         |             |  |

Next go to the **Extents** tab. At the top left of the page click "**Add Extent**"

Give the Extent a name, Under the **Device** drop down box choose which device you want to store this Extent in. Give it a comment and leave the rest default. Then click **Ok** to confirm.

| Extent Name:                           | Cluster                      | ì |
|----------------------------------------|------------------------------|---|
| Extent Type:                           | Device 💌                     |   |
| Device:                                | Cluster/Cluster (10.0 GiB) 🔻 |   |
| Serial:                                | 005056aa0a2101               | ì |
| Logical Block Size:                    | 512 -                        |   |
| Disable Physical Block Size Reporting: |                              |   |
| Available Space Threshold (%):         |                              | ì |
| Comment:                               | Clusterex                    | Ì |
| Enable TPC:                            |                              |   |
| Xen initiator compat mode:             |                              |   |
| LUN RPM:                               | ssd 🔽 🛈                      |   |
| Read-only:                             |                              |   |
| OK Cancel Delete                       |                              |   |

#### Next go to the **Associated Targets** tab. At the top left of the page click "**Add Target/Extent**"

Choose from the **Target** drop down box which target you want to use, give it an ID, and choose which Extent you want to link it with. Then click **Ok**.

| LUN ID: 2            |
|----------------------|
|                      |
| Extent: QuorumExtent |

#### Setting up iSCSI Initiator within a server:

Now we can get out of FreeNas and go to a created server within your ESXI. Login to a windows 2012 r2 server and go to iSCSI Initiator (windows + s "iSCSI Initiator").

|                                                            |                                                                                                | iSCSI In                                                                                         | itiator Properties                                                    |            |                                |
|------------------------------------------------------------|------------------------------------------------------------------------------------------------|--------------------------------------------------------------------------------------------------|-----------------------------------------------------------------------|------------|--------------------------------|
| argets                                                     | Discovery                                                                                      | Favorite Targets                                                                                 | Volumes and Devices                                                   | RADIUS     | Configuration                  |
| Quick O<br>To disc<br>DNS na                               | connect<br>cover and log<br>ame of the ta                                                      | on to a target usin<br>Irget and then click                                                      | g a basic connection, t<br>Quick Connect.                             | ype the IP | address or                     |
| <u>T</u> arget                                             |                                                                                                |                                                                                                  |                                                                       | Qu         | uick Connect                   |
| Discove                                                    | ered targets                                                                                   |                                                                                                  |                                                                       |            | Defeat                         |
|                                                            |                                                                                                |                                                                                                  |                                                                       |            | Refresh                        |
| Name                                                       |                                                                                                |                                                                                                  |                                                                       | Status     |                                |
|                                                            |                                                                                                |                                                                                                  |                                                                       |            |                                |
| To con                                                     | nect using a                                                                                   | dvanced options, se                                                                              | elect a target and then                                               |            | Connect                        |
| To con<br>dick Co<br>To con<br>then d                      | nect using a<br>onnect.<br>npletely disco                                                      | dvanced options, se<br>nnect a target, sele<br>ct.                                               | elect a target and then<br>ect the target and                         |            | Co <u>n</u> nect<br>Disconnect |
| To con<br>dick Co<br>To con<br>then d<br>For tar<br>select | nect using a<br>onnect.<br>npletely disco<br>lick Disconner<br>rget propertie<br>the target ar | dvanced options, se<br>nnect a target, sel<br>t.<br>es, including configu<br>nd dick Properties. | elect a target and then<br>ect the target and<br>uration of sessions, |            | Connect<br>Disconnect          |

Under "**Target:**" type in the main listeners ip "10.104.142.124" and click **Quick Connect** you should then see the iqn Initiator name, click **Connect**.

Inside the **Connect to Target** pop up window click **Ok**.

| Co                                                                                                | nnect To Target                                                       |           | X      |
|---------------------------------------------------------------------------------------------------|-----------------------------------------------------------------------|-----------|--------|
| Target name:                                                                                      |                                                                       |           |        |
| ign. 1991-05.com.microsoft:ser                                                                    | ver01.bdoop.local                                                     |           |        |
| Add this connection to the list<br>This will make the system aut<br>connection every time this co | t of Favorite Targets.<br>omatically attempt to r<br>mputer restarts. | estore th | ne     |
| Enable multi-path                                                                                 |                                                                       |           |        |
| Advanced                                                                                          |                                                                       | OK        | Cancel |

Repeat these Steps for the Second server as well!

## Clustering

Start by installing **Failover clustering** in server managers roles & features.

Go to failover cluster manager. As we need to create one, click the Create Cluster option...

| 84 ( ) ( ) ( ) ( ) ( ) ( ) ( ) ( ) ( ) ( |                                                                                             | Failover (                                                                                                    | Cluster Manager                                                                    |                                                                          |   | _ 0                                                | × |
|------------------------------------------|---------------------------------------------------------------------------------------------|----------------------------------------------------------------------------------------------------|------------------------------------------------------------------------------------|--------------------------------------------------------------------------|---|----------------------------------------------------|---|
| File Action View Help                    |                                                                                             |                                                                                                    |                                                                                    |                                                                          |   |                                                    |   |
|                                          |                                                                                             |                                                                                                    |                                                                                    |                                                                          |   |                                                    |   |
| Sailover Cluster Manager                 | Failover Cluster Manager                                                                    |                                                                                                    |                                                                                    |                                                                          | ^ | Actions                                            |   |
|                                          | Create failover clusters, va                                                                | lidate hardware for potential failover clusters, and p                                                         | erform configuration changes to your                                               | failover clusters.                                                       |   | Failover Cluster Manager<br>Validate Configuration | - |
|                                          | Overview                                                                                    |                                                                                                    |                                                                                    |                                                                          |   | W Connect to Cluster                               |   |
|                                          | A failover cluster is a set of indep<br>connected by physical cables and                    | endent computers that work together to increase th<br>I by software. If one of the nodes fails, another nod    | e availability of server roles. The clus<br>e begins to provide services. This pro | tered servers (called nodes) are<br>icess is known as failover.          |   | View                                               | • |
|                                          | L                                                                                           |                                                                                                    |                                                                                    |                                                                          | - | G Refresh                                          |   |
|                                          | ▲ Clusters                                                                                  |                                                                                                    |                                                                                    |                                                                          |   | Properties                                         |   |
|                                          | Name                                                                                        | Bole Status                                                                                                    | Node Status                                                                        | Event Status                                                             |   | I Help                                             |   |
|                                          | Management                                                                                  | No items :                                                                                                    | ound.                                                                              |                                                                          | = |                                                    |   |
|                                          | To begin to use failover clustering<br>cluster. Managing a cluster can in                   | g, first validate your hardware configuration, and the<br>clude copying roles to it from a cluster running Wir | en create a cluster. After these steps<br>adows Server 2012 R2, Windows Serv       | are complete, you can manage the<br>ver 2012, or Windows Server 2008 R2. |   |                                                    |   |
|                                          | Walidate Configuration                                                                      |                                                                                                    |                                                                                    |                                                                          |   |                                                    |   |
|                                          | Connect to Cluster                                                                          |                                                                                                    |                                                                                    |                                                                          |   |                                                    |   |
|                                          | More Information                                                                            |                                                                                                    |                                                                                    |                                                                          |   |                                                    |   |
|                                          | <ul> <li>Failover cluster topics on the</li> <li>Failover cluster communities of</li> </ul> | Web<br>In the Web                                                                                              |                                                                                    |                                                                          |   |                                                    |   |
|                                          | III w microson support page on the                                                          |                                                                                                    |                                                                                    |                                                                          | ~ |                                                    |   |

Name your cluster, and connect it to the domain network. Hit next, confirm, and wait it out.

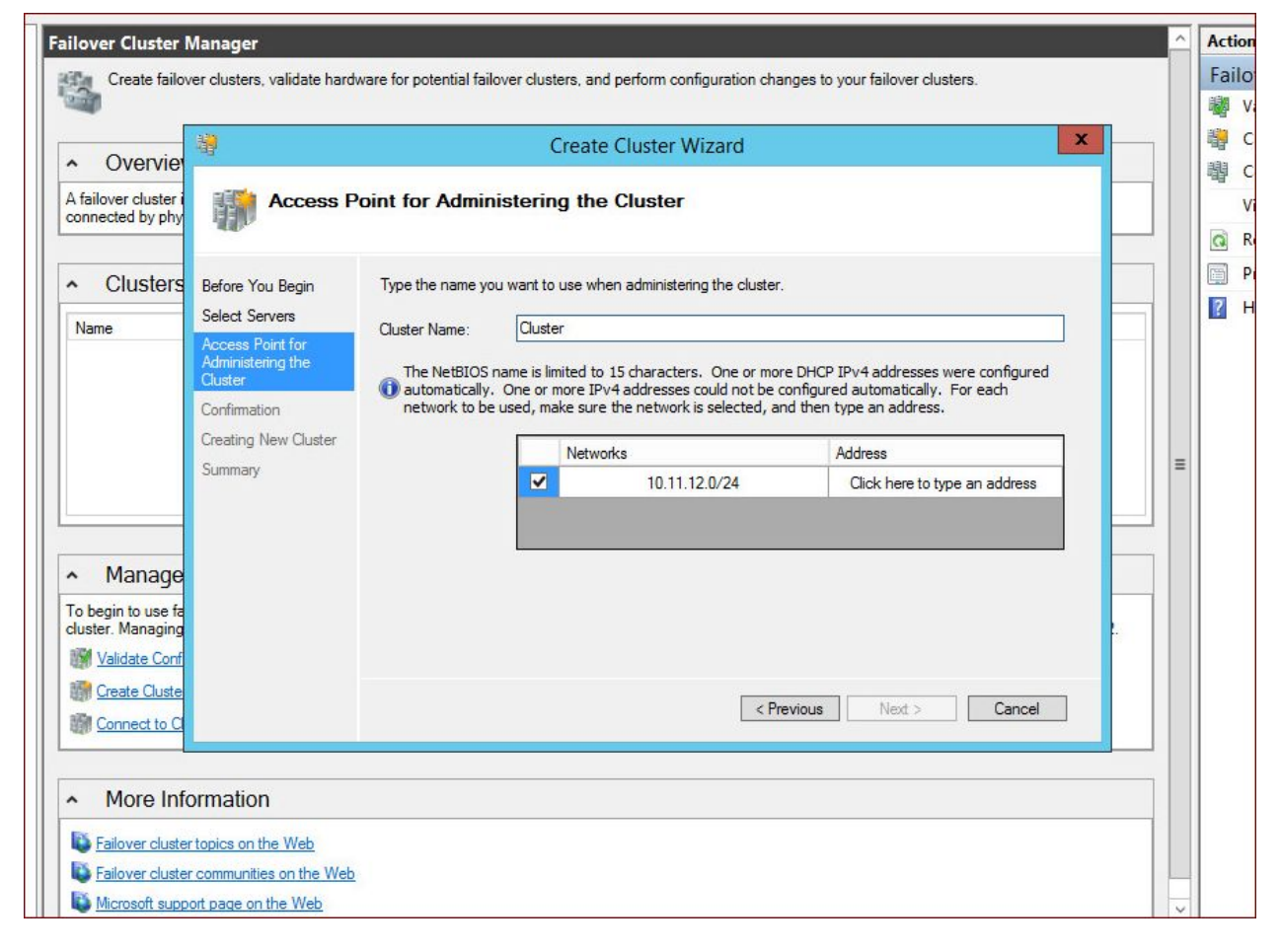

|                                                                                                    | - 🗆 🗙 | ti       |
|----------------------------------------------------------------------------------------------------|-------|----------|
| C:\Users\tdw\AppData\Local\Temp\tmpC01 P - C @ Create Cluster ×                                                 | ₼ ☆ 8 | <u>3</u> |
| Configuring Cluster Service on node Server01.bdoop.local.                                                       |       | ^        |
| Validating installation of the Network FT Driver on node Server02.bdoop.local.                                  |       |          |
| Validating installation of the Cluster Disk Driver on node Server02.bdoop.local.                                |       |          |
| Configuring Cluster Service on node Server02.bdoop.local.                                                       |       |          |
| Waiting for notification that Cluster service on node Server01.bdoop.local has started.                         |       |          |
| Forming cluster 'ClusterR2'.                                                                                    |       |          |
| Adding cluster common properties to ClusterR2.                                                                  |       | _        |
| Creating resource types on cluster ClusterR2.                                                                   |       |          |
| Creating resource group 'Cluster Group'.                                                                        |       |          |
| Creating IP Address resource 'Cluster IP Address'.                                                              |       |          |
| Creating Network Name resource 'ClusterR2'.                                                                     |       |          |
| Searching the domain for computer object 'ClusterR2'.                                                           |       |          |
| Bind to domain controller \\DC1.bdoop.local.                                                                    |       |          |
| Check whether the computer object ClusterR2 for node exists in the domain. Domain controller \\DC1.bdoop.local. |       |          |
| Computer object for node exists in the domain.                                                                  |       |          |
| Verifying computer object 'ClusterR2' in the domain.                                                            |       | ~        |
|                                                                                                    |       | _        |

### Here's a Summary of what you configured in the form of report

Once you have made the cluster check to see if the disks are online.

| Name             | Status   | Assigned To            | Owner Node | Disk Number |
|------------------|----------|------------------------|------------|-------------|
| 📇 Cluster Disk 1 | ( Online | Available Storage      | Node4      |             |
| 📇 Cluster Disk 2 | ( Online | Disk Witness in Quorum | Node4      |             |

Now we can set up shared storage for our clients.

## **Shared Storage**

Now right click on Roles, and click add role, then choose File Server.

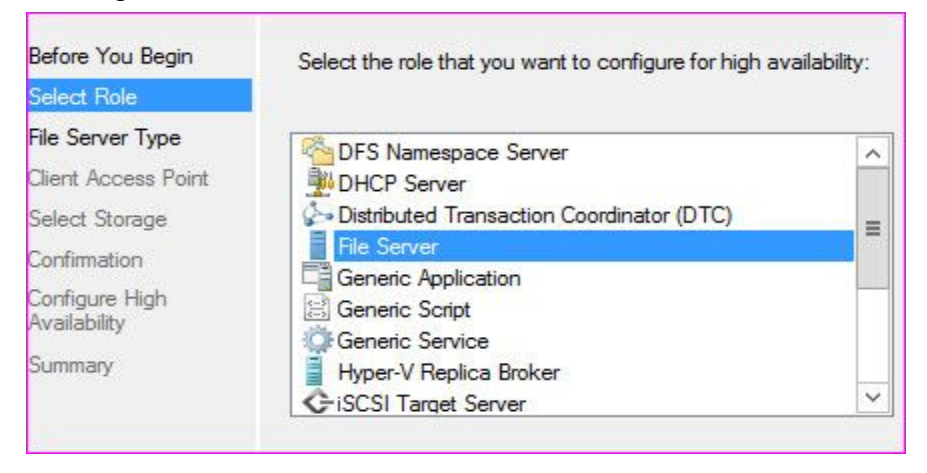

#### For the File Server Type keep as default "SMB" and click Next to continue.

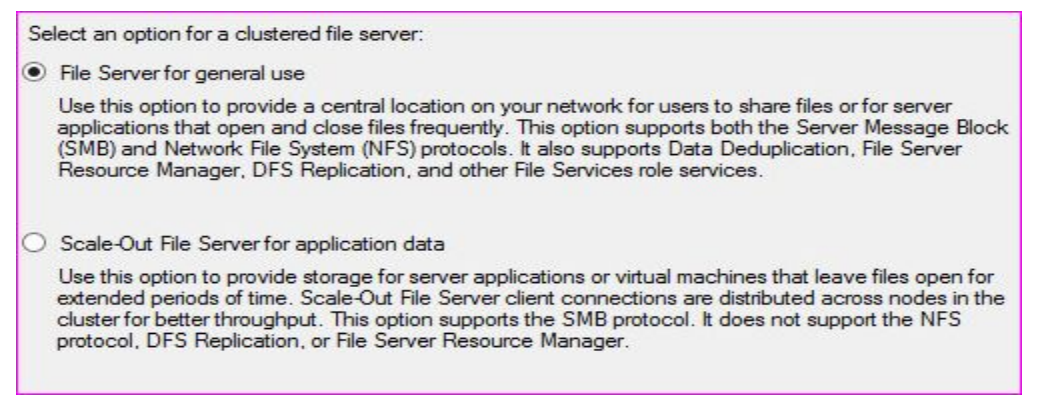

## In the "Client access Point" tab give this shared storage a name and click Next to continue.

| elect only the stor<br>ou can assign add | ige volumes that you want to assign to this cluste<br>itional storage to this clustered role after you com | red role.<br>plete this wizard. |
|------------------------------------------|----------------------------------------------------------------------------------------------------|---------------------------------|
| Name                                     | Status                                                                                                    |                                 |
| 🔽 🕀 🔠 Cluster                            | Disk 1 💿 Online                                                                                            |                                 |
|                                          |                                                                                                    |                                 |
|                                          |                                                                                                    |                                 |
|                                          |                                                                                                    |                                 |
|                                          |                                                                                                    |                                 |
|                                          |                                                                                                    |                                 |
|                                          |                                                                                                    |                                 |

Make sure it's using your internal IP address when receiving a DHCP; otherwise there may be trouble later on (we had this as external at first and it took us a while to realize and fix it). Click **Next**.

| Storage:      | Cluster Disk 1                  |        |
|---------------|---------------------------------|--------|
| Network Name: | Clustershare                    | 0      |
| OU:           | CN=Computers,DC=rat,DC=local    |        |
| IP Address:   | DHCP address on 10.104.142.0/24 |        |
|               |                                 |        |
|               |                                 | $\sim$ |

Check the summary and click **Finish**.

| Storage:Cluster Disk 1Network Name:ClustershareOU:CN=Computers,DC=rat,DC=localIP Address:DHCP address on 10.104.142.0/24                  |      |
|----------------------------------------------------------------------------------------------------|------|
| Network Name:       Clustershare         OU:       CN=Computers,DC=rat,DC=local         IP Address:       DHCP address on 10.104.142.0/24 |      |
| OU: CN=Computers,DC=rat,DC=local<br>IP Address: DHCP address on 10.104.142.0/24                                                           |      |
| IP Address: DHCP address on 10.104.142.0/24                                                                                               |      |
|                                                                                                    |      |
|                                                                                                    | ~    |
| To view the report created by the wizard, click View Report. View Rep<br>To close this wizard, click Finish.                              | port |

Now under **Roles** right click your share and **Click** Add File Share.

| Search      |         |                                             |      | _  |
|-------------|---------|---------------------------------------------|------|----|
| Name        |         | Status                                      | Туре |    |
| Clust Share |         | Start Role<br>Stop Role                     |      | ve |
|             | 1       | Add File Share                              |      | ]  |
|             |         | Move                                        | •    |    |
|             | ۲       | Change Startup Priority                     | •    |    |
|             |         | Information Details<br>Show Critical Events |      | -  |
|             | 2<br>19 | Add Storage<br>Add Resource                 | •    | -  |
|             |         | More Actions                                | •    |    |
|             | ×       | Remove                                      |      |    |
|             | 6       | Properties                                  |      |    |

Under shares right click **properties** It should initialize the file server if you have everything configured correctly. After this is finished a **SMB** file share wizard should pop up. Select the option **SMB Share - Quick** and hit **Next**.

| Select Profile                                                         | File share profile:                                                                           | Description:<br>This basic profile represents the fastest way to create an                                                                                               |
|------------------------------------------------------------------------|-----------------------------------------------------------------------------------------------|----------------------------------------------------------------------------------------------------|
| Share Name<br>Other Settings<br>Permissions<br>Confirmation<br>Results | SMB Share - Advanced<br>SMB Share - Applications<br>NFS Share - Quick<br>NFS Share - Advanced | <ul> <li>Windows-based computers.</li> <li>Suitable for general file sharing</li> <li>Advanced options can be configured later by using the Properties dialog</li> </ul> |
|                                                                        |                                                                                               |                                                                                                    |

Select the location of the share by clicking on it and hit Next.

| Select Profile | Server:                              |                              |                      |                           |
|----------------|--------------------------------------|------------------------------|----------------------|---------------------------|
| Share Location | Server Name                          | Status                       | Cluster Role         | Owner Node                |
| Share Name     | clustshare                           | Online                       | File Server          |                           |
| Other Settings |                                      |                              |                      |                           |
|                |                                      |                              |                      |                           |
| Confirmation   |                                      |                              |                      |                           |
|                |                                      |                              |                      |                           |
|                | Share location:<br>Select by volume: |                              |                      |                           |
|                | Volume                               | Free Space                   | Capacity File Sy     | stem                      |
|                | В:                                   | 9.90 <mark>G</mark> B        | 10.0 GB NTFS         |                           |
|                | The location of the f<br>volume.     | ile share will be a new fold | ler in the \Shares o | lirectory on the selected |

Give the new share a name and it will automatically create the path, then hit Next.

|                   |                     | New Share Wizard                    |                 |
|-------------------|---------------------|-------------------------------------|-----------------|
| Specify share r   | ame                 |                                     |                 |
| op o on y on on o |                     |                                     |                 |
| Select Profile    | Share name:         | Share                               |                 |
| Share Location    | Share description:  |                                     |                 |
| Share Name        | share description.  |                                     |                 |
| Other Settings    |                     |                                     |                 |
| Permissions       |                     |                                     |                 |
| Confirmation      | Local path to share |                                     |                 |
| Results           | B:\Shares\Share     |                                     |                 |
|                   | If the folder doe   | s not exist, the folder is created. |                 |
|                   | Remote path to sh   | are:                                |                 |
|                   | \\clustshare\Share  |                                     |                 |
|                   |                     |                                     |                 |
|                   |                     |                                     |                 |
|                   |                     |                                     |                 |
|                   |                     |                                     |                 |
|                   |                     |                                     |                 |
|                   |                     |                                     |                 |
|                   | 2                   |                                     |                 |
|                   |                     | C Description News                  | Country Council |
|                   |                     | < Previous   Next >                 | Create Cancel   |

**Defaults** here are fine. Hit next.

| 3                                              | New Share Wizard                                                                                                    |
|------------------------------------------------|----------------------------------------------------------------------------------------------------|
| Configure shar                                 | e settings                                                                                                    |
| Select Profile<br>Share Location<br>Share Name | Lnable access-based enumeration<br>Access-based enumeration displays only the files and folders that a user has permissions to<br>access. If a user does not have Read (or equivalent) permissions for a folder, Windows hides the<br>folder from the user's view.                                                                                                    |
| Other Settings                                 | ✓ Enable continuous availability                                                                                                    |
| Permissions<br>Confirmation<br>Results         | Continuous availability features track file operations on a highly available file share so that<br>clients can fail over to another node of the cluster without interruption.<br>✓ Allow caching of share<br>Caching makes the contents of the share available to offline users. If the BranchCache for<br>Network Files role service is installed, you can enable BranchCache on the share.<br>Enable BranchCache on the file share<br>BranchCache enables computers in a branch office to cache files downloaded from this<br>share, and then allows the files to be securely available to other computers in the branch.<br>Encrypt data access<br>When enabled, remote file access to this share will be encrypted. This secures the data against<br>unauthorized access while the data is transferred to and from the share. If this box is checked<br>and grayed out, an administrator has turned on encryption for the entire server. |
|                                                | < Previous Next > Create Cancel                                                                                                    |

Add any users you might want to allow for **special** permissions... Otherwise just move on. Hit **Next**.

| Select Profile<br>Share Location<br>Share Name<br>Other Settings | Permission<br>permission<br>Share pern<br>Folder per | ns to access the files on a shi<br>ns, and, optionally, a central<br>missions: Everyone Full Cont<br>missions:             | are are set using a<br>access policy.<br>rol                                              | combination of folder permissions, share                                                                                                    |
|------------------------------------------------------------------|------------------------------------------------------|----------------------------------------------------------------------------------------------------|-------------------------------------------------------------------------------------------|----------------------------------------------------------------------------------------------------|
| Permissions                                                      | Туре                                                 | Principal                                                                                                    | Access                                                                                    | Applies To                                                                                                    |
| Confirmation<br>Results                                          | Allow<br>Allow<br>Allow<br>Allow<br>Allow<br>Allow   | BUILTIN\Users<br>BUILTIN\Users<br>CREATOR OWNER<br>NT AUTHORITY\SYSTEM<br>BUILTIN\Administrators<br>BUILTIN\Administrators | Special<br>Read & execute<br>Full Control<br>Full Control<br>Full Control<br>Full Control | This folder and subfolders<br>This folder, subfolders, and files<br>Subfolders and files only<br>This folder, subfolders, and files<br>This folder, subfolders, and files<br>This folder only |
|                                                                  | Custon                                               | ize permissions                                                                                                    |                                                                                           |                                                                                                    |

Check over the settings you configured and make sure they look reasonable, then hit **Next**.

|                                                | New Share                                                                                                    | Wizard –                                                   |        |
|------------------------------------------------|----------------------------------------------------------------------------------------------------|------------------------------------------------------------|--------|
| Select Profile                                 | ONS<br>Confirm that the following                                                                                                    | are the correct settings, and then click Create            | e.     |
| Share Location<br>Share Name<br>Other Settings | SHARE LOCATION<br>Server:<br>Cluster role:                                                                                                    | clustshare<br>File Server                                  |        |
| Permissions                                    | Local path:                                                                                                    | B:\Shares\Share                                            |        |
| <b>Confirmation</b><br>Results                 | SHARE PROPERTIES<br>Share name:<br>Protocol:<br>Access-based enumeration:<br>Caching:<br>BranchCache:<br>Encrypt data:<br>Continuous availability: | Share<br>SMB<br>Disabled<br>Enabled<br>Disabled<br>Enabled |        |
|                                                |                                                                                                    | < Previous Next > Create (                                 | Cancel |

#### Setting up heartbeat network

To start, we created a new switch, with a port group called "heartbeat", and added a NIC to both servers that we wanted to connect to it. Just make sure each server is using this NIC and they can ping each other.

```
PS C:\Users\jbrown> ping 10.10.1.64
Pinging 10.10.1.64 with 32 bytes of data:
Reply from 10.10.1.64: bytes=32 time<1ms TTL=128
Reply from 10.10.1.64: bytes=32 time<1ms TTL=128
Reply from 10.10.1.64: bytes=32 time<1ms TTL=128
Ping statistics for 10.10.1.64:
    Packets: Sent = 4, Received = 4, Lost = 0 (0% loss),
Approximate round trip times in milli-seconds:
    Minimum = 0ms, Maximum = 0ms, Average = 0ms
PS C:\Users\jbrown> _
```

#### **GPO Drive Map**

For this part we will be configuring a GPO to set up a drive map of the shared file server we just created for a client computer, this way end users can connect to our cluster file share much easier.

#### **Configuration of GPO**

In server manager click on **Tools** at the top right choose and open **Group Policy Management**.

Once open right click an OU click Create a GPO in this domain, and Link it here...

Give the GPO a Name and click **Ok**.

|                       | New GPO | × |
|-----------------------|---------|---|
| Name:                 |         |   |
| New Group Policy Obje | ect     |   |
| Source Starter GPO:   |         |   |
|                       |         |   |

Go to User Configuration > Preferences > Windows Settings and right click on Drive Maps and click New Mapped Drive.

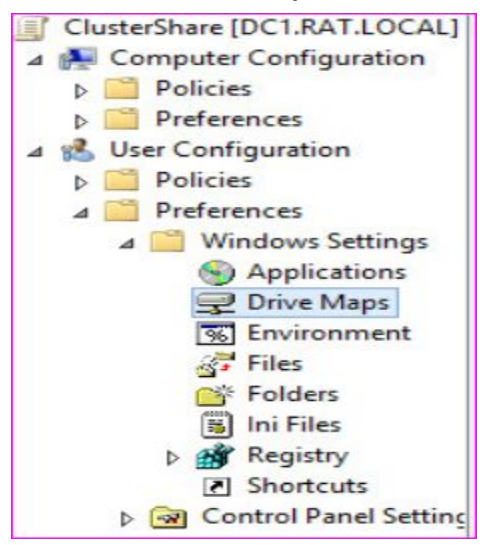

Our shared folder was located at \\CLUSTSHARE\B\$, SO we made the share here, we called it clustersharing. So in the Drive Map properties make sure you specify the correct location of the shared folder, then hit the check box for **Recconect** give it a **Label** and a **Drive letter**, hit **Ok** to submit your configurations.

| eneral Common                                                                                                    | 1                                                                                                    |          |
|----------------------------------------------------------------------------------------------------|----------------------------------------------------------------------------------------------------|----------|
| Action:                                                                                                    | Replace                                                                                                    | ~        |
| Location:                                                                                                    | \\ClustShare.rat.local\Clustersharing                                                                                                    |          |
|                                                                                                    | Cales Drive                                                                                                    | 1        |
| Reconnect: ⊻<br>Drive Letter<br>○ Use first av                                                                      | vailable, starting at:      Use:                                                                                                    | ~        |
| Connect as (opt<br>User name:                                                                                       | vailable, starting at:  Use:                                                                                                    | <b>`</b> |
| Connect as (opt<br>User name:<br>Password:                                                                          | Label as:       Sales Drive         vailable, starting at:       Image: Confirm password:                                                                                                    | ·<br>·   |
| Reconnect:  Drive Letter Use first av Connect as (opt User name: Password: Hide/Show this o                         | Label as:       Sales Drive         vailable, starting at:       Image: Sales Drive         tional)       Image: Sales Drive         Image: Sales Drive       Image: Sales Drive         tional)       Image: Sales Drive         Image: Sales Drive       Image: Sales Drive         tional)       Image: Sales Drive         Image: Sales Drive       Image: Sales Drive         tional)       Image: Sales Drive         Image: Sales Drive       Image: Sales Drive         Image: Sales Drive       Image: Sales Drive         tional)       Image: Sales Drive         Image: Sales Drive       Image: Sales Drive         Image: Sales Drive       Image: Sales Drive         Image: Sales Drive       Image: Sales Drive         Image: Sales Drive       Image: Sales Drive         Image: Sales Drive       Image: Sales Drive         Image: Sales Drive       Image: Sales Drive         Image: Sales Drive       Image: Sales Drive         Image: Sales Drive       Image: Sales Drive         Image: Sales Drive       Image: Sales Drive         Image: Sales Drive       Image: Sales Drive         Image: Sales Drive       Image: Sales Drive         Image: Sales Drive       Image: Sales Drive                                                                                                    | ×        |
| Reconnect:  Prive Letter Use first av Connect as (opt User name: Password: Hide/Show this o No change               | Label as:       Sales Drive         vailable, starting at:       Image: Image: Im | ·<br>·   |
| Reconnect:  Prive Letter Use first av Connect as (opt User name: Password: Hide/Show this o No change Hide this dri | Label as:       Sales Drive         vailable, starting at:       Image: Confirm password:         tional)       Confirm password:         drive       Hide/Show all drives         on the drive       No change         O Hide all drives       Hide all drives                                                                                                    | ✓        |

Now login to the client corresponding to the GPO OU and if you configured everything right it should be there after a quick "**gpforce /update**" in the cmd and after another login it will show up in file explorer under **This PC > Network Locations**.

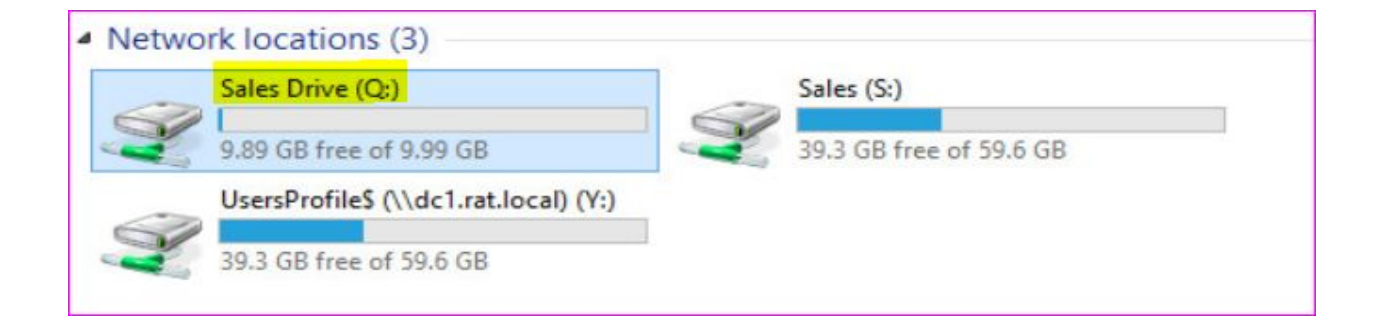

## **Redundant DHCP servers**

Don't forget to **un-authorize** your dhcp server!

| <b>9</b>    | DHCP                                         |                        | _                         |      |
|-------------|----------------------------------------------|------------------------|---------------------------|------|
| File Action | View Help                                    |                        |                           |      |
| <           |                                              |                        | _                         |      |
| C DHCP      | Manage Authoriz                              | ed Servers             | ? X                       |      |
| ⊿ 📄 dc2.ra  | Authorized DHCP servers:                     |                        |                           | -    |
| D D IP      | Name IP Addre                                | ISS                    | Authorize                 | is 🕨 |
|             |                                              | ſ                      | Unauthorize               |      |
|             |                                              | L                      | Defeat                    |      |
|             |                                              | -                      | Hellesh                   |      |
|             |                                              |                        |                           |      |
|             | To add a computer to the DHCP console, selec | t the computer, and th | en <mark>click</mark> OK. |      |
|             |                                              |                        |                           |      |
|             |                                              | OK                     | Close                     |      |
|             |                                              |                        |                           |      |
|             |                                              | - 1-1                  |                           |      |
|             |                                              | >                      |                           |      |
|             |                                              |                        |                           |      |

# Install the DHCP role on your nodes within Server Manager (Add Roles and Features )!

| 2                                                                         | Add Roles and Features Wizard                                                                                                    | ×           |
|---------------------------------------------------------------------------|----------------------------------------------------------------------------------------------------|-------------|
| Installation prog                                                         | ress Destination ser<br>Node4.ratio                                                                                                    | VER<br>ocal |
| Before You Begin<br>Installation Type<br>Server Selection<br>Server Roles | View installation progress  Feature installation Installation started on Node4.rat.local                                                                                                    |             |
| Features<br>DHCP Server<br>Confirmation<br>Results                        | DHCP Server<br>Remote Server Administration Tools<br>Role Administration Tools<br>DHCP Server Tools                                                                                                    |             |
|                                                                           | You can close this wizard without interrupting running tasks. View task progress or open this page again by clicking Notifications in the command bar, and then Task Details. Export configuration settings           < Previous | 5           |

Inside Failover Cluster,

Click **Roles**, after finished installing **DHCP** on both nodes.

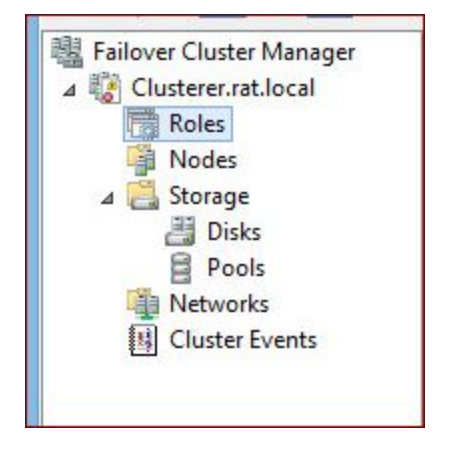

#### Click DHCP Server, then next.

|                                               | 1100                                             | Owner Hode =                    | Thoney             | Infoldation                                                                                                    |
|-----------------------------------------------|--------------------------------------------------|---------------------------------|--------------------|----------------------------------------------------------------------------------------------------|
| 2                                             |                                                  | High Availabilit                | y Wizard           |                                                                                                    |
| Select R                                      | ole                                              |                                 |                    |                                                                                                    |
| Before You Begin                              | Select the role that                             | at you want to configure for h  | nigh availability: |                                                                                                    |
| Client Access Point<br>Gelect Storage         | DFS Namesp                                       | ace Server                      | ^                  | Description:                                                                                                    |
| Confimation<br>Configure High<br>Availability | Distributed Tr     File Server     Generic Appli | ansaction Coordinator (DTC)     | )                  | A DHCP server automatically provides<br>client computers and other TCP/IP<br>based network devices with valid IP<br>addresses. |
| Summary                                       | Generic Scrip<br>Generic Servi                   | t<br>ce<br>ica Broker<br>Server | ~                  |                                                                                                    |
|                                               |                                                  |                                 |                    |                                                                                                    |
|                                               |                                                  |                                 |                    |                                                                                                    |
|                                               |                                                  |                                 | < Pre              | avious Next > Cancel                                                                                                    |

Put it **ONLY** on the network you need it on, and give it an IP. Hit next.

| 刻                              |                                       | High A                                   | wailability Wizard                                            |                                                                                 | x |
|--------------------------------|---------------------------------------|------------------------------------------|---------------------------------------------------------------|---------------------------------------------------------------------------------|---|
| Client A                       | ccess Point                           |                                          |                                                               |                                                                                 |   |
| Before You Begin               | Type the name                         | that clients will use                    | when accessing this clustered                                 | role:                                                                           |   |
| Select Role                    | Name:                                 | DHCPCluste                               | er                                                            |                                                                                 |   |
| Select Storage<br>Confirmation | The NetBIO<br>automatical<br>address. | S name is limited t<br>ly. For each netw | o 15 characters. One or more<br>ork to be used, make sure the | IPv4 addresses could not be configured<br>network is selected, and then type an |   |
| Configure High<br>Availability |                                       | Netv                                     | vorks                                                         | Address                                                                         |   |
| Summary                        |                                       |                                          | 10.104.142.0/24                                               | Click here to type an address                                                   |   |
|                                |                                       |                                          | 10.10.1.0/24                                                  | 10 . 10 . 1 . 253                                                               |   |
|                                |                                       |                                          | _                                                             |                                                                                 |   |
|                                |                                       |                                          | < Pres                                                        | inue Nevt > Cancel                                                              | 1 |
|                                |                                       |                                          |                                                               |                                                                                 | 1 |

Choose your **storage**, hit confirm, and watch your new **DHCP** server go. Also, make sure to authorize it as a **DHCP server!!!** 

Now our Cluster give IP's through DHCP on our internal network to clients.

## Summary

A cluster is a redundant pool of servers that can provide roles to a domain, provided by windows. A cluster can be setup and running quite quickly, provided you do not mess up the disks like we did. Having a cluster of servers on your domain will help keep your servers up and alive.

### References

- <u>https://www.youtube.com/watch?v=oWC7rZWb0as</u>
- https://www.youtube.com/watch?v=1HCnuzb2LSk
- https://www.youtube.com/watch?v=kMs34c\_7BUs
- http://searchstorage.techtarget.com/definition/iSCSI
- http://docs.oracle.com/cd/E19082-01/817-2271/gbcik/index.html
- <u>https://technet.microsoft.com/en-us/library/cc770620(v=ws.10).aspx</u>
- <u>http://doc.freenas.org/9.3/freenas\_storage.html</u>
- <u>http://thesolving.com/server-room/how-to-configure-dhcp-failover-on-</u> windows-server-2012-r2/
- <u>https://enterpriseit.co/windows-server/rpc-server-unavailable-0x80070</u>
   <u>6ba/</u>
- <u>https://serverfault.com/questions/527116/2012-cluster-service-name-failing</u>
- https://www.youtube.com/watch?v=8m-xrOy6-2s